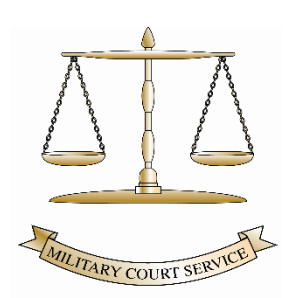

## MILITARY COURT SERVICE

## **NEW MEDIO GUIDANCE**

Before connecting, please ensure that your computer/laptop has a camera and a microphone.

Please note the following very important information relating to devices supported by the application.

| connect web app | <ul> <li>Allows participants to join a Virtual Meeting Room or Virtual Auditorium, or make a call via the Infinity<br/>Gateway, using a web browser as their video endpoint.</li> </ul> |  |  |
|-----------------|----------------------------------------------------------------------------------------------------|--|--|
|                 | The web app is supported in:                                                                                                    |  |  |
|                 | <ul> <li>Google Chrome version 126 and later (64-bit only) on Windows, Linux, macOS, iOS*, and Android*</li> </ul>                                                                      |  |  |
|                 | <ul> <li>Mozilla Firefox version 128 and later on Windows, Linux, macOS, and iOS*</li> </ul>                                                                                            |  |  |
|                 | <ul> <li>Microsoft Edge version 126 and later (64-bit only) on Windows and iOS*</li> </ul>                                                                                              |  |  |
|                 | <ul> <li>Apple Safari version 15.4 and later on macOS and iOS*</li> </ul>                                                                                                    |  |  |

To join the meeting, please click on the link you have been provided to join the conference.

The below landing page will appear. Please take note of the criminal offence warning before you proceed.

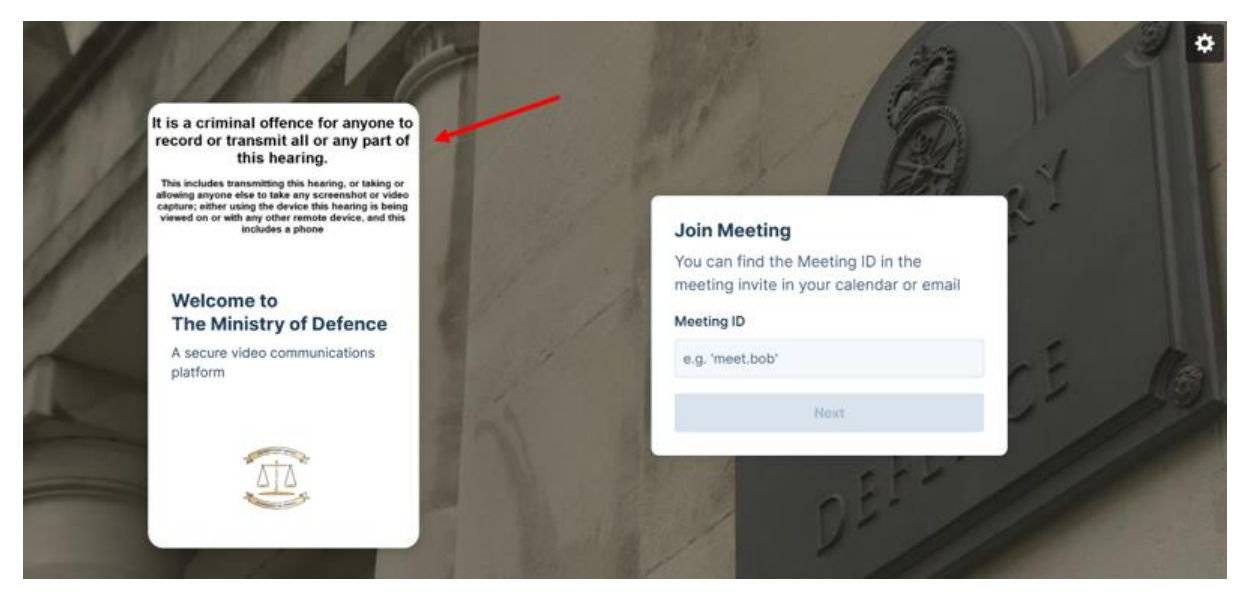

| 11 | VA NO                                                                                                    | 1 | 1/ 12                                                                                 | The | * |
|----|----------------------------------------------------------------------------------------------------|---|---------------------------------------------------------------------------------------|-----|---|
|    | It is a criminal offence for anyone to<br>record or transmit all or any part of<br>this hearing.                                                                                                    |   | The second second                                                                     | 1   |   |
|    | This includes transmitting this hearing, or taking or<br>allowing anyone else to take any screenshot or video<br>capture; either using the device this hearing is being<br>viewed on or with any other remote device, and this<br>includes a phone |   | Hello.<br>What's your name?                                                           | p.T |   |
| 9  | Welcome to<br>The Ministry of Defence                                                                                                    |   | Please enter a display name so other people<br>know who's in the meeting<br>Your name |     |   |
| 1  | A secure video communications<br>platform                                                                                                    |   | e.g. 'David'                                                                          | CE. |   |
|    |                                                                                                    |   | By continuing you confirm that you agree to our terms and services                    |     |   |

Please enter your name and click **Next** – this is how you will identify in the conference.

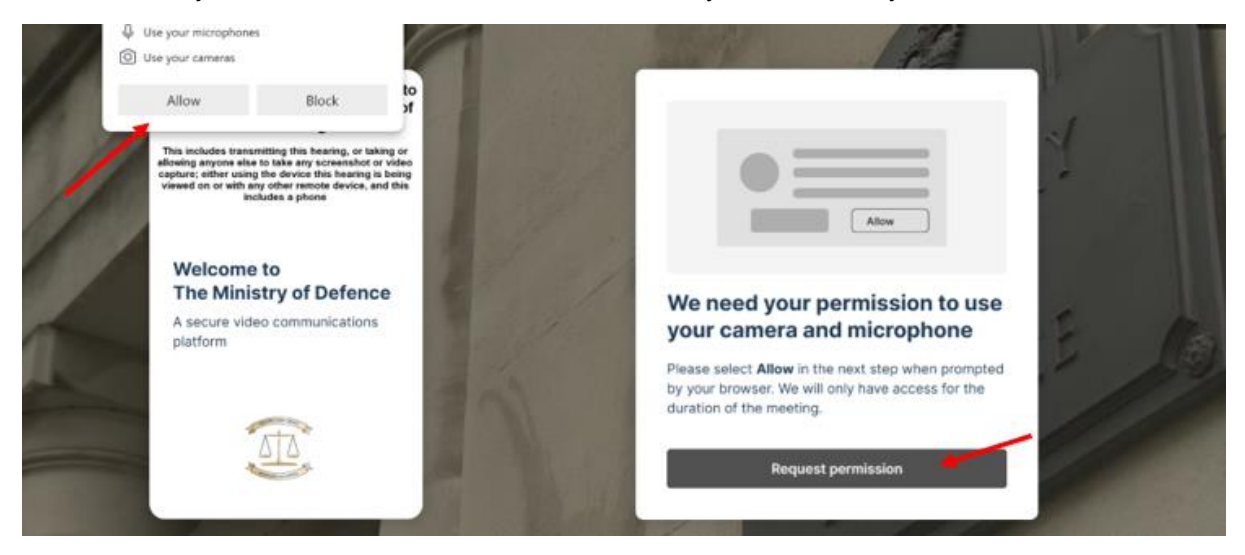

Please click **Request permission**. This will be followed by a request to allow access to your microphone and camera – Please Click **Allow** 

If you do not follow this process, you will not join the meeting correctly.

| 11 | V/AN 8                                                                                                    | - | 1223                                                                    | 9          | VA | \$ |
|----|----------------------------------------------------------------------------------------------------|---|-------------------------------------------------------------------------|------------|----|----|
|    | It is a criminal offence for anyone to<br>record or transmit all or any part of<br>this hearing.<br>This includes transmitting this hearing, or taking or<br>allowing anyone else to take any screenshot or video<br>capture, either using the device this hearing is being<br>viewed on ar with any other memole device and this |   |                                                                         | 1          | 1  |    |
|    | Welcome to<br>The Ministry of Defence                                                                                                    |   | ACER Camera Front                                                       | ×          |    |    |
|    | A secure video communications<br>platform                                                                                                    |   | Default - Microphone Array (Intel® Sma<br>Test your n                   | art v      | E  | 6  |
|    | STA                                                                                                    |   | <ul> <li>Default - Speakers (Realtek(R) Audio)</li> <li>Test</li> </ul> | Your sound |    |    |
|    |                                                                                                    |   | Join now                                                                |            |    |    |

Once you have allowed access you will see that the **Join Now** button will turn green, and you will see yourself in the image window. If your microphone has been activated correctly you will also see a green icon for an active mic. If you require you can change your video and audio source for the meeting and on this new version you can blur your background.

Once completed please click the Join Now button.

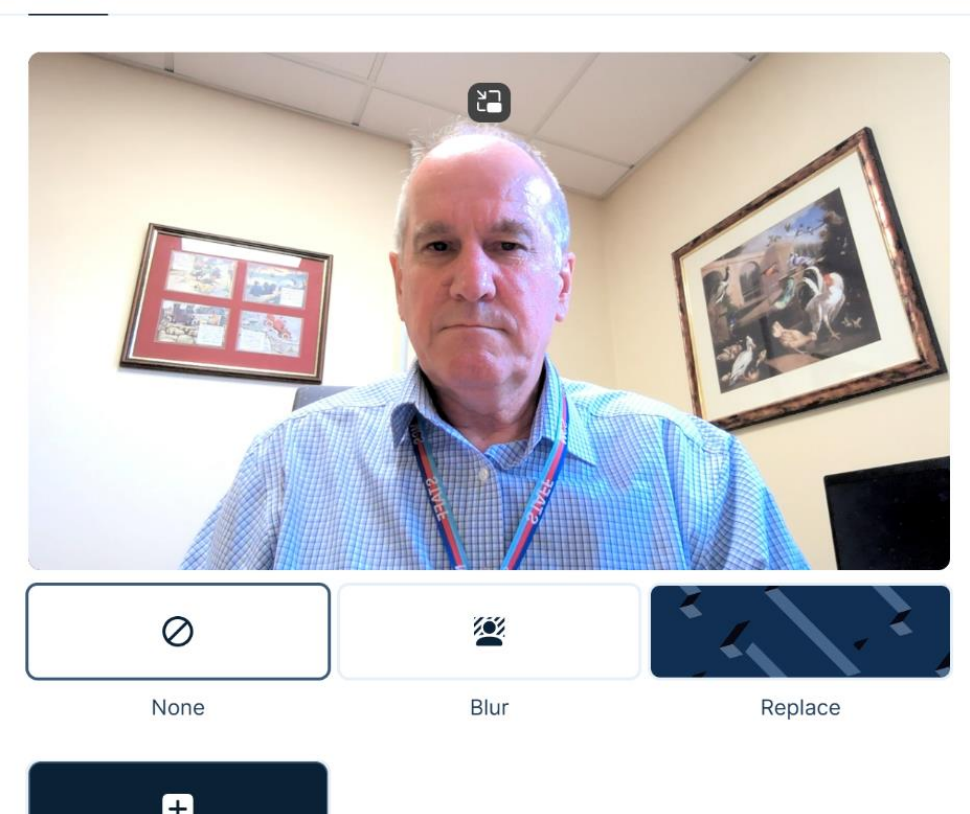

Effects

## Are you a Host?

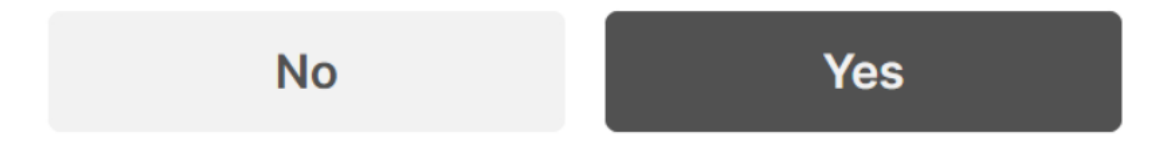

You will be asked if you are a **HOST** for the meeting – Please select **No** (court teams only are HOSTS)

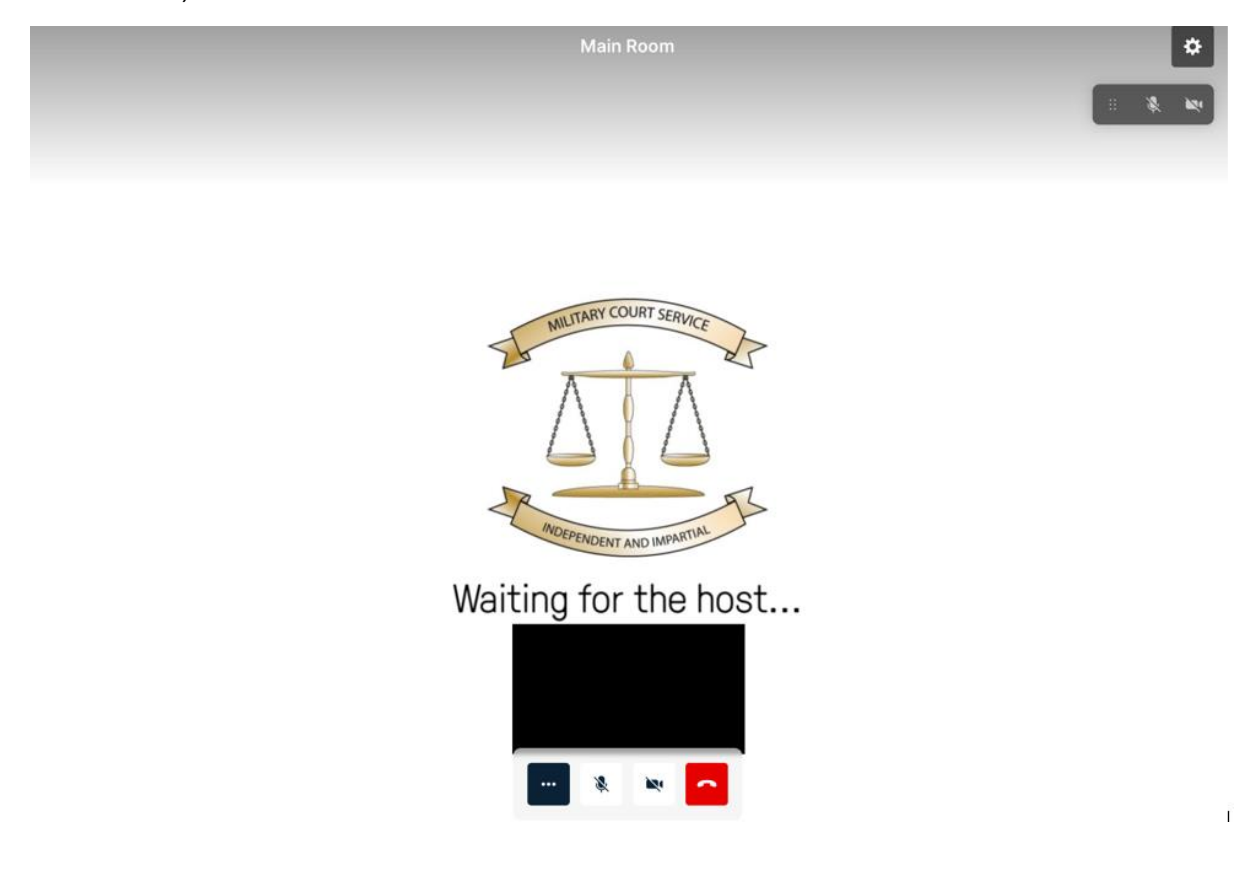

You will now see this screen and the Court will no you are waiting to Join – please be patient and you will be entered into the meeting when the court are ready to provide you access.

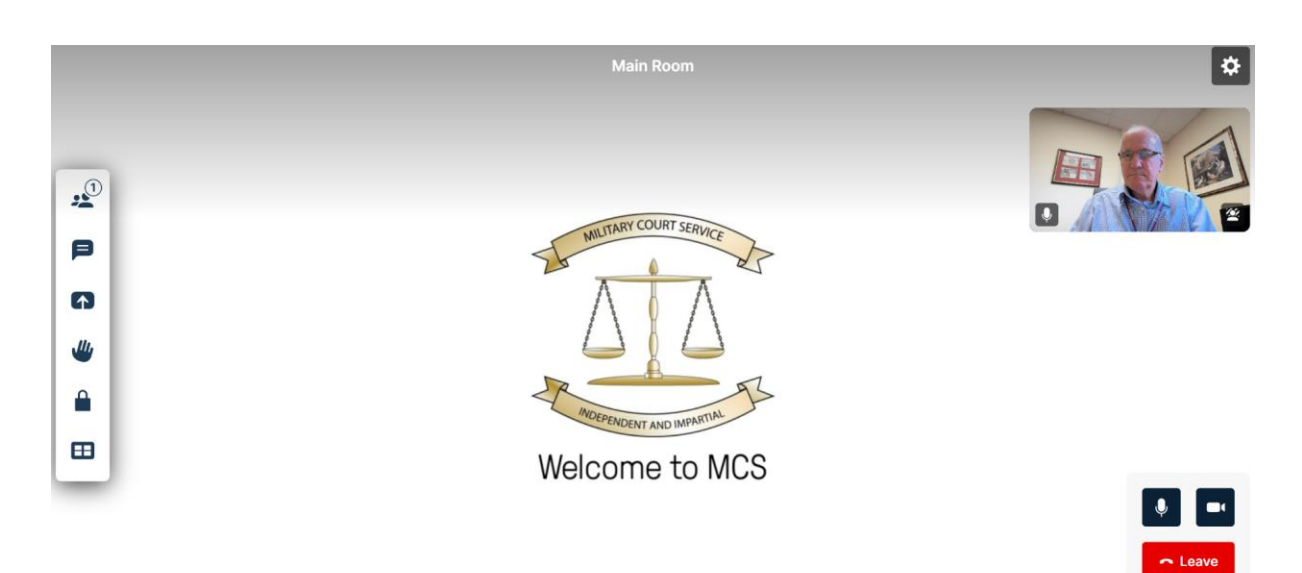

Once you have entered the meeting you will see the following screen

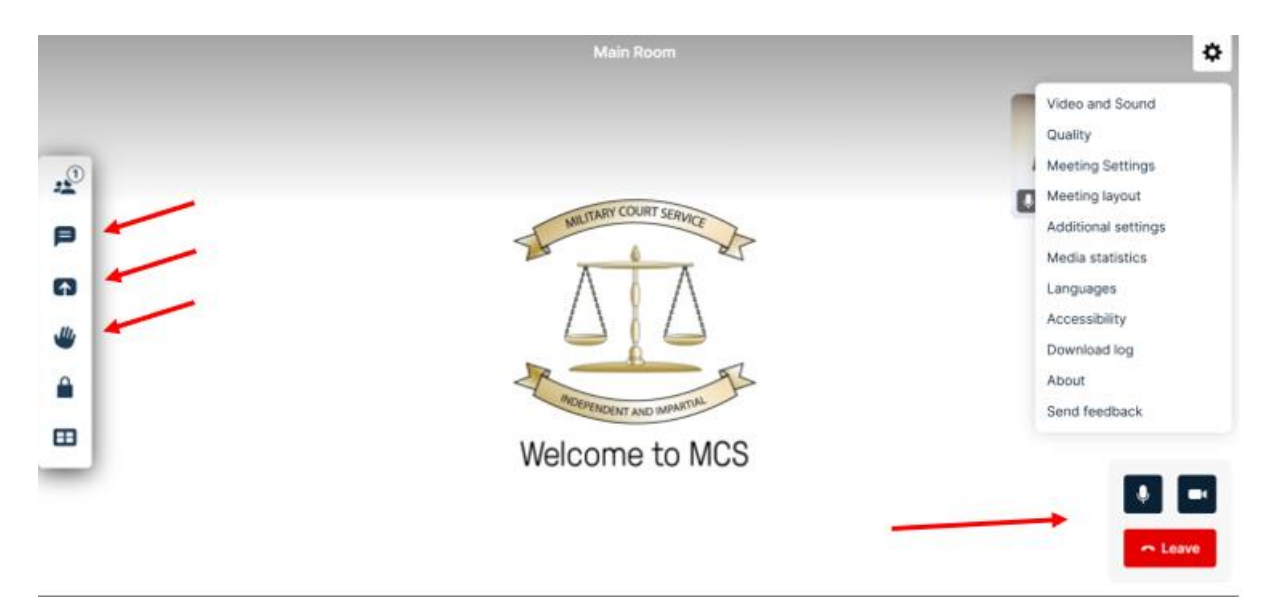

Depending on your access permission there are more features on the top right-hand corner using the COG. Users can mute their camera and/or microphone or leave the meeting in the bottom right-hand corner of the screen.

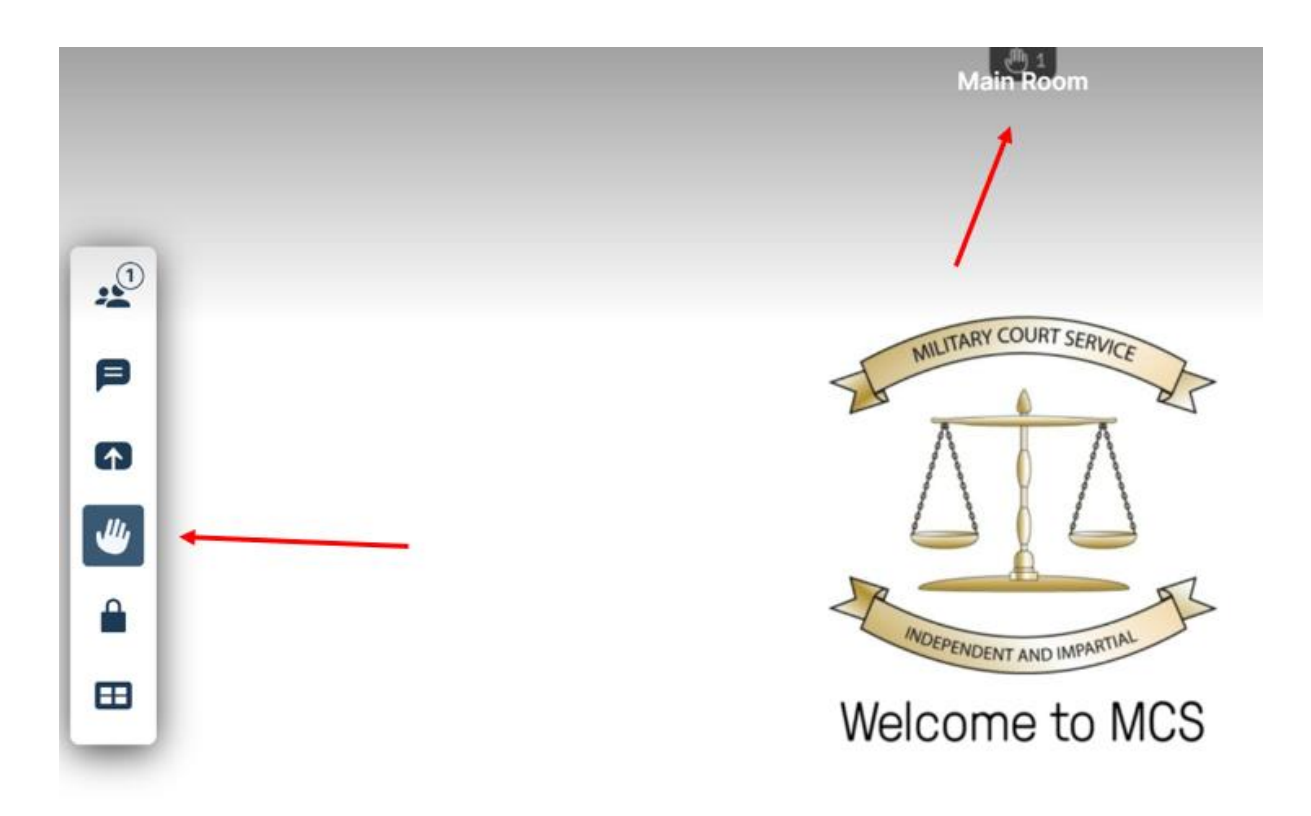

On the left of the screen, you can now put up a hand in the same way as teams if a participant wishes to attract the attention of the meeting.

| Participants (2) | × | The site will be able to see the contents of<br>Chrome Tab W | your screen<br>findow Entire scree |         | ()<br>() () () () () () () () () () () () () ( |
|------------------|---|--------------------------------------------------------------|------------------------------------|---------|------------------------------------------------|
| DirMCS/You/Host  |   |                                                              |                                    |         |                                                |
| DIMCS1 ke        |   | • MOD & • To share audio, share a tab instead                | Cencel<br>Welcome t                | share A | ž. 100                                         |
| Add participant  |   |                                                              |                                    |         | Con Leave                                      |

This version also provides the ability to share your screen if the need arises.

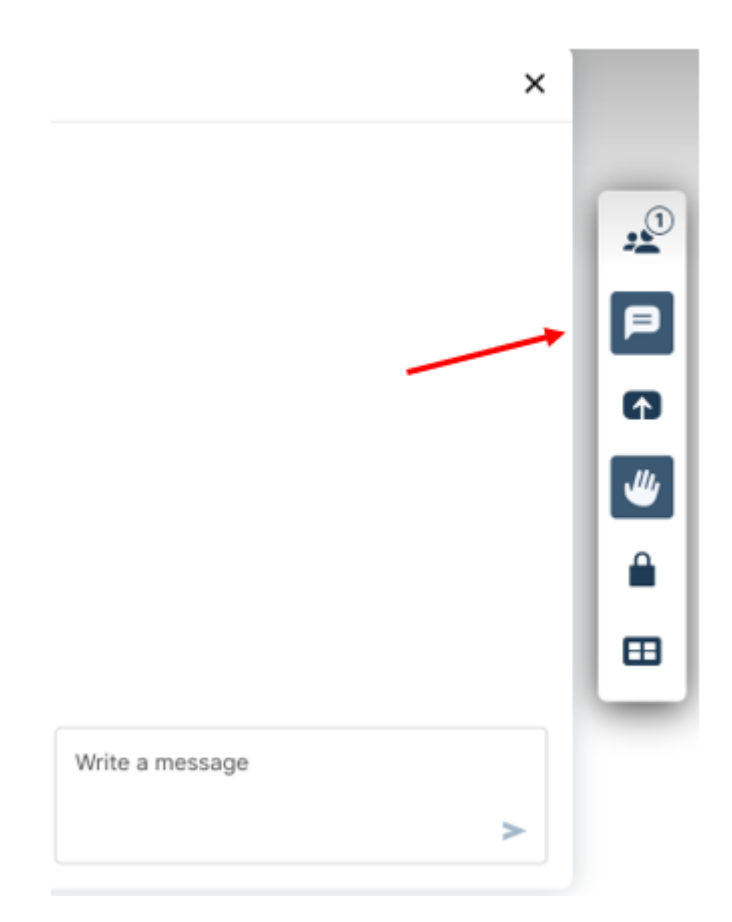

Meeting messaging is also avaiable if needed by a user

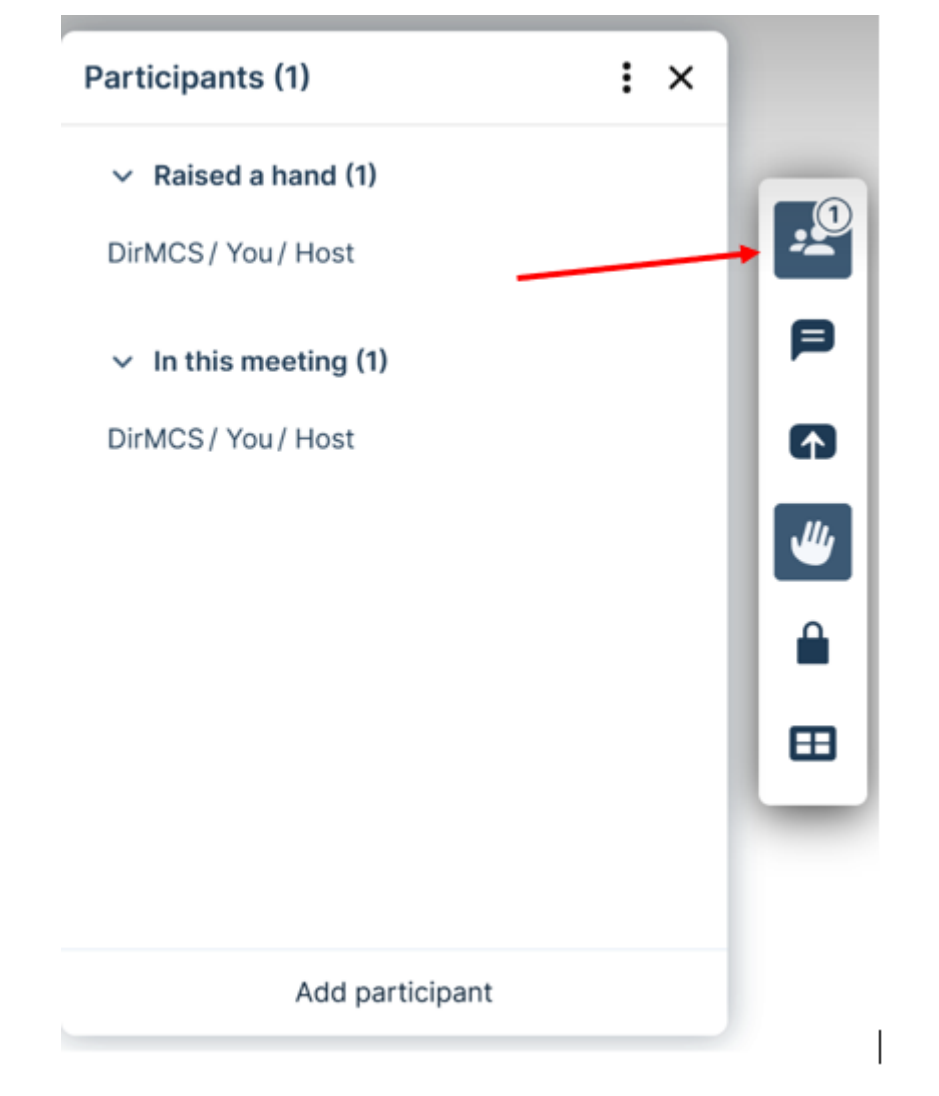

You are able to view the list of active participants by clicking on the people icon

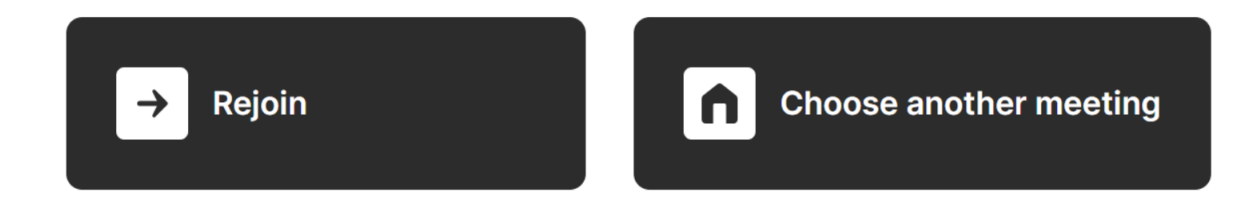

Once you leave the meeting you will be provide with two options to either rejoin or choose another meeting – if neither of these options are required pleqase close your browser.